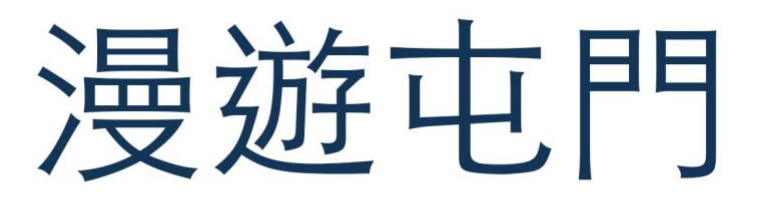

## EduVenture®VR 教件下載

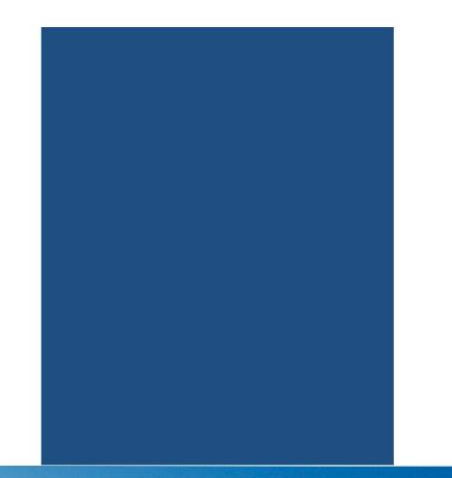

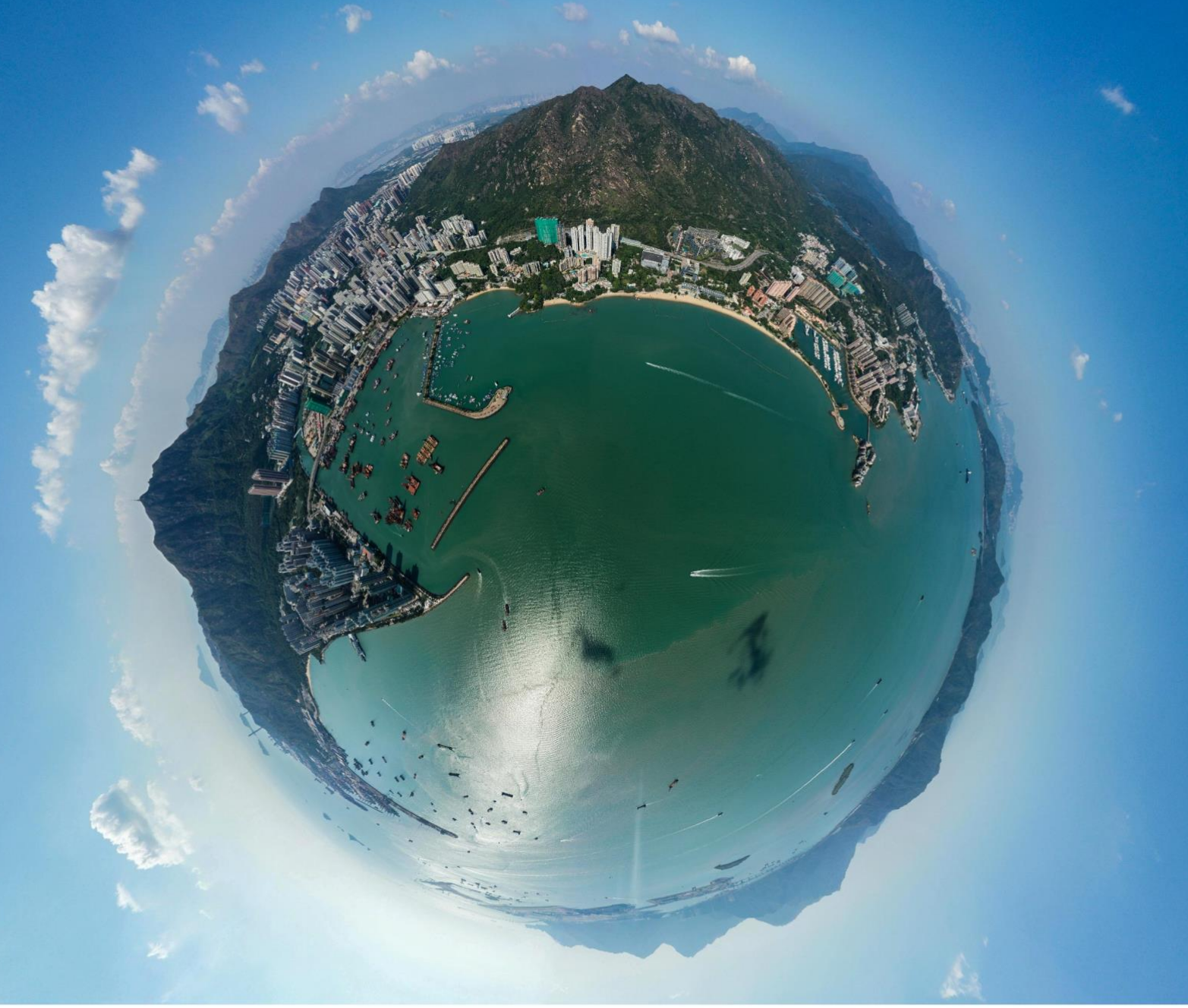

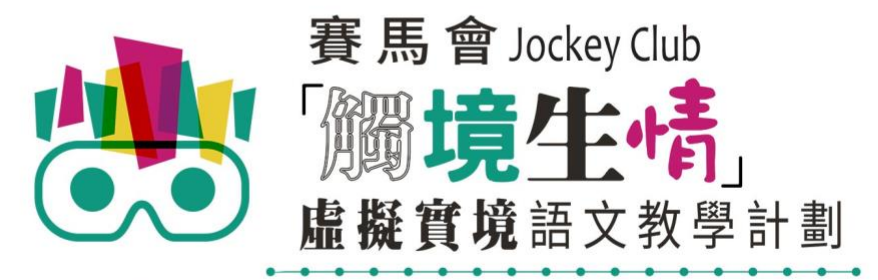

VR Project for Enhancing Chinese Language Literacy

| 學校 |  |
|----|--|
| 班別 |  |
| 姓名 |  |

「漫遊屯門」(面授版)共有8個VR教件,詳情如下:

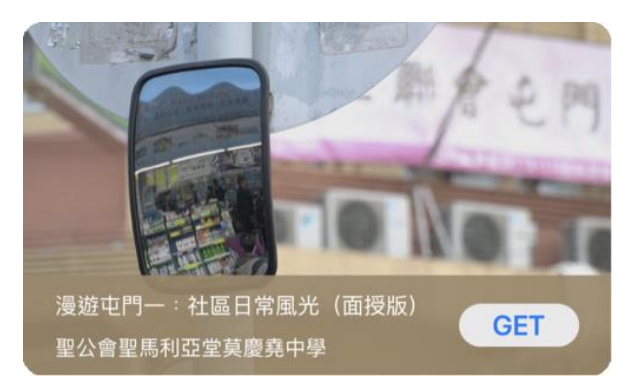

漫遊屯門一: 社區日常風光(面授版)

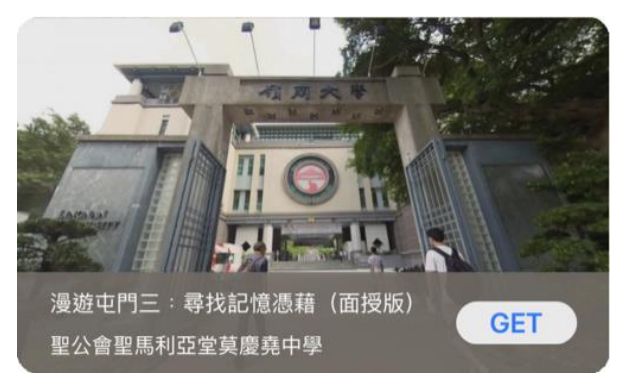

漫遊屯門三:尋找記憶憑藉(面授版)

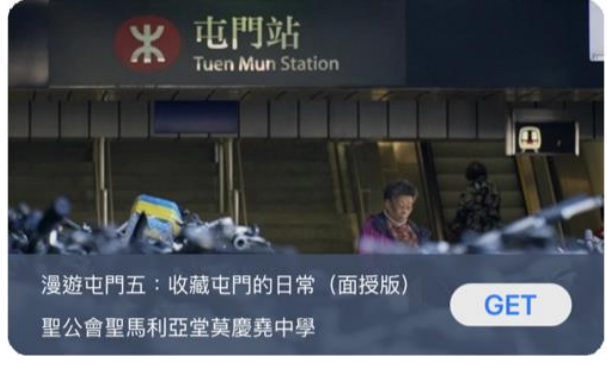

漫遊屯門五: 收藏屯門的日常(面授版)

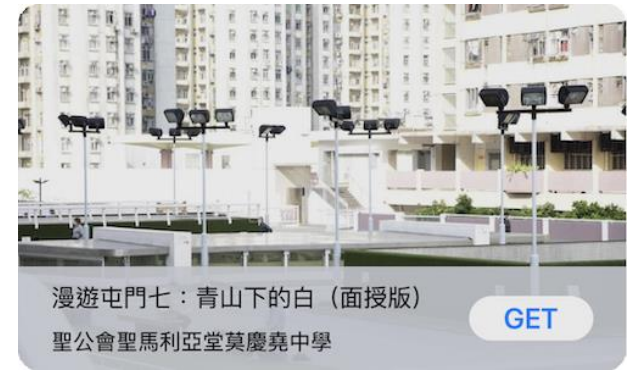

漫遊屯門七: 青山下的白(面授版)

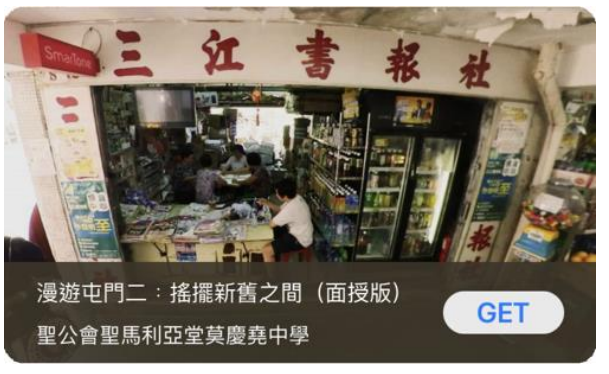

漫遊屯門二:搖擺新舊之間(面授版)

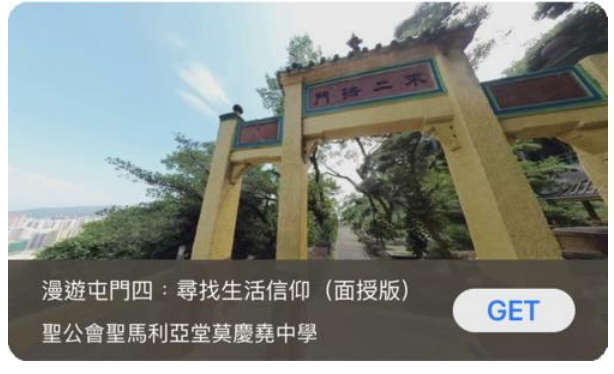

漫遊屯門四:尋找生活信仰(面授版)

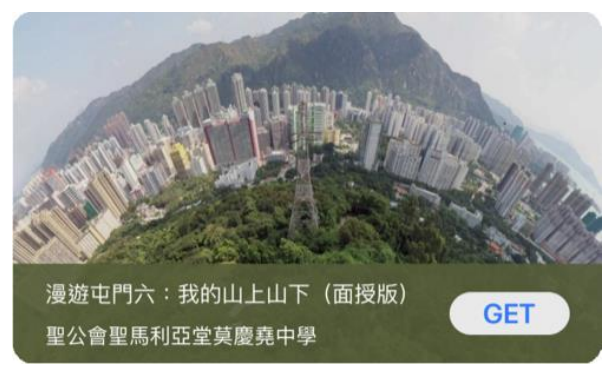

漫遊屯門六:我的山上山下(面授版)

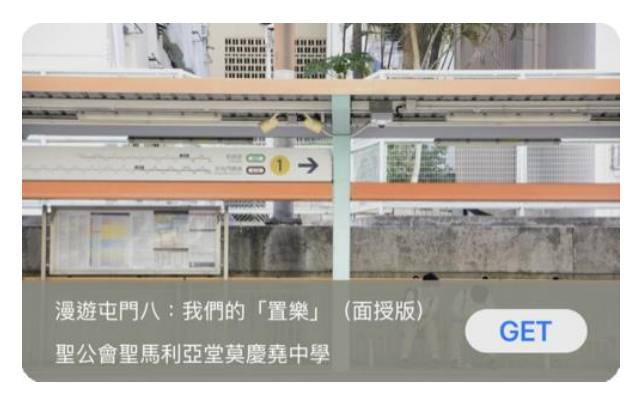

漫遊屯門八:我們的「置樂」(面授版)

以「VR 學習體驗 (鹽田梓)」為例 ·

(2) 搜尋教件名稱並下載教件

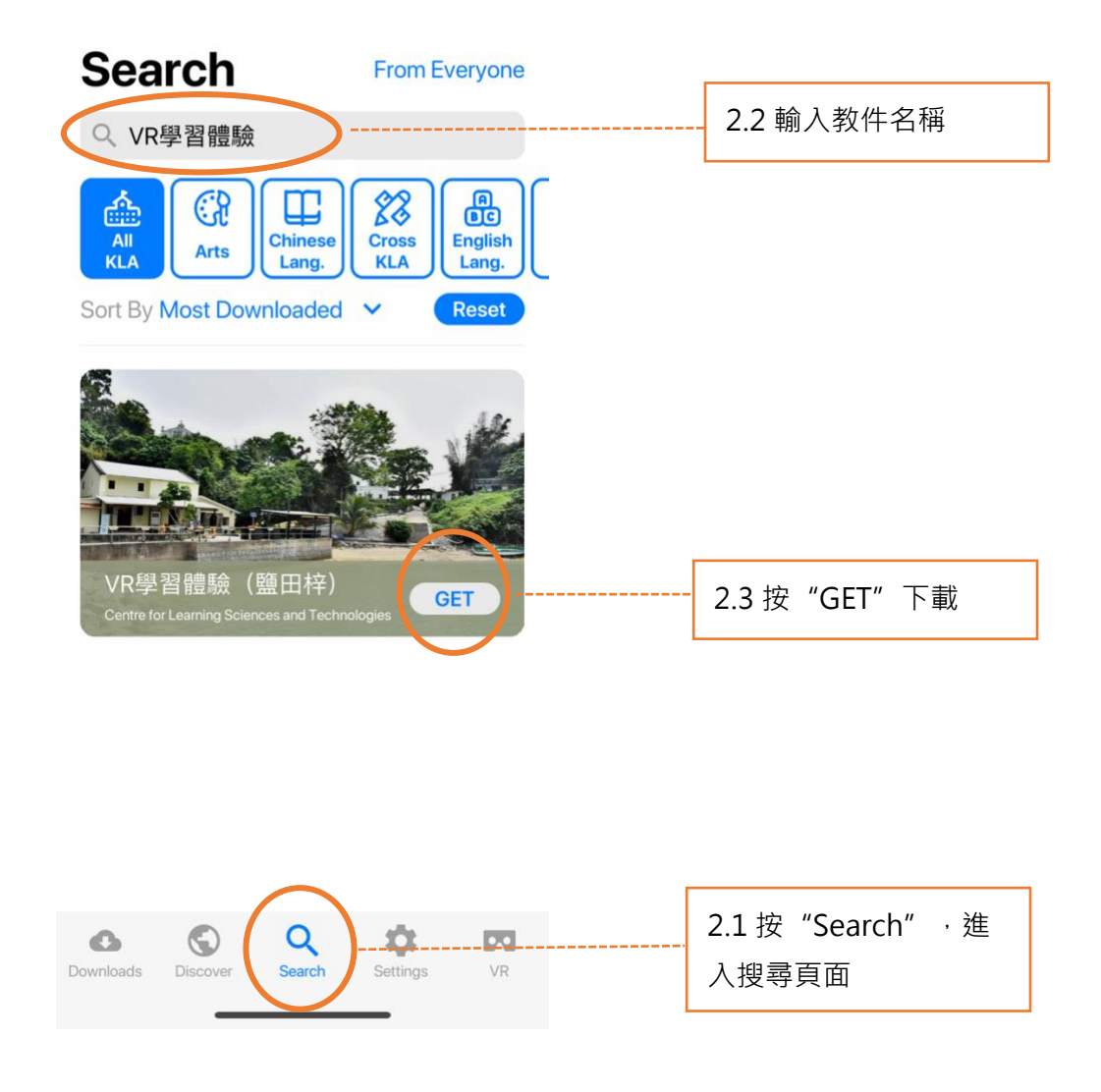

| Download        |         |
|-----------------|---------|
| VR學習體驗<br>25 MB | (鹽田梓)   |
| Cancel          | Confirm |

(4) 完成下載後,選擇應用程式左下角**Downloads**查看已下載的教件。

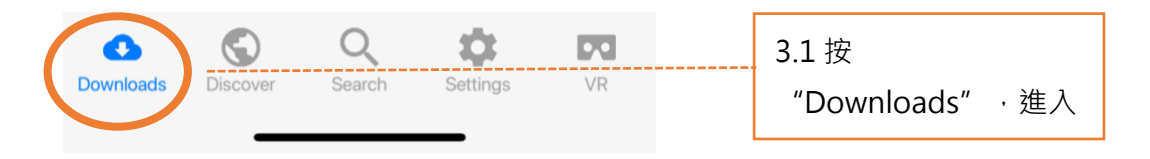

Downloads

Select

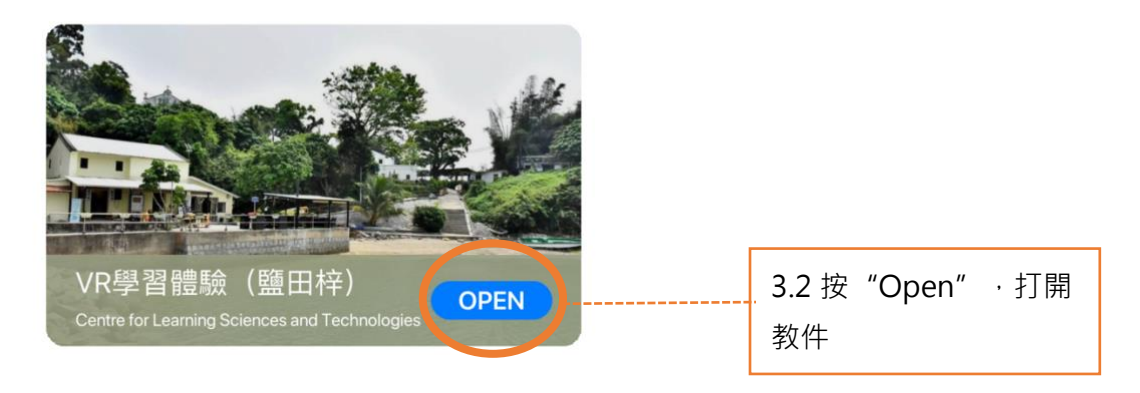

捐助機構

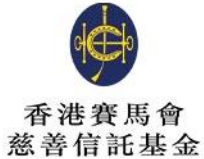

支持單位

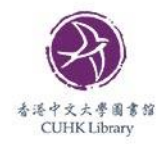

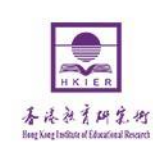

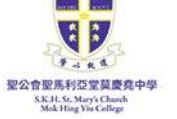

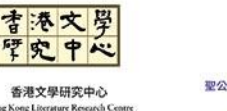

香港中文大學 學習科學與科技中心

Centre for Learning Sciences and Technologies The Chinese University of Hong Kong

de la

ongL

TED

主辦機構

協作單位

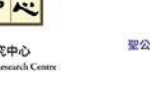

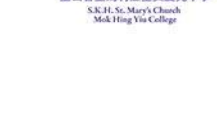

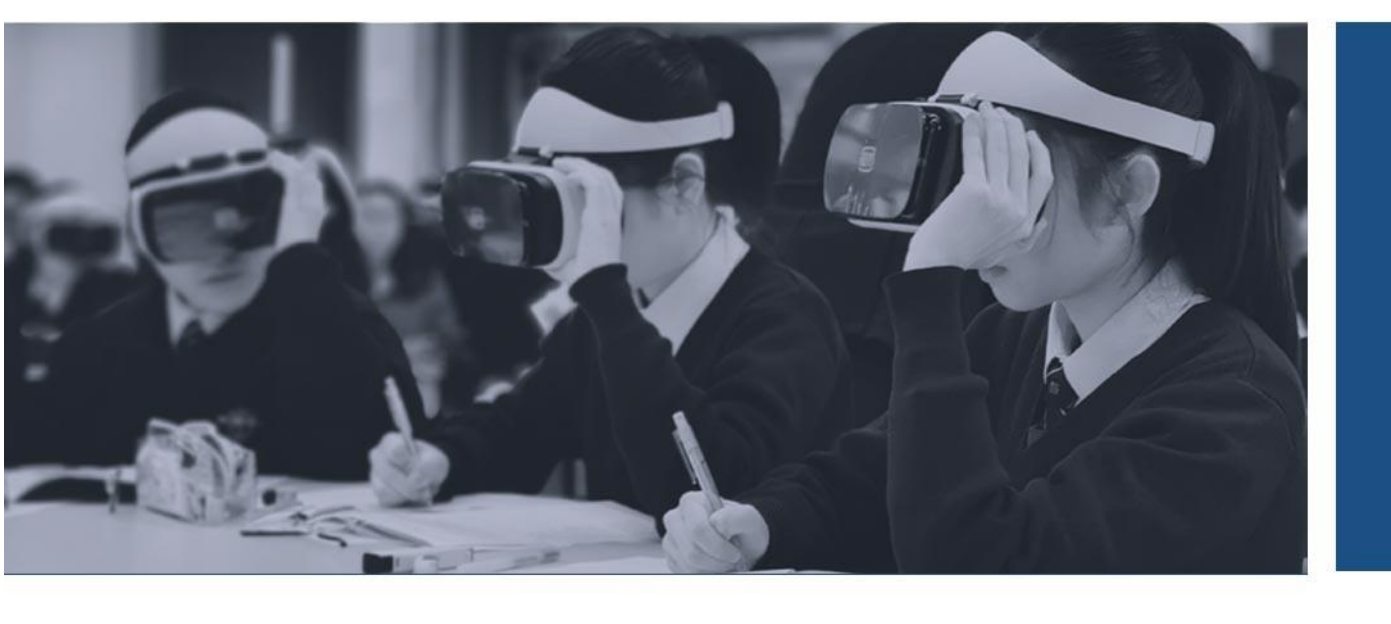

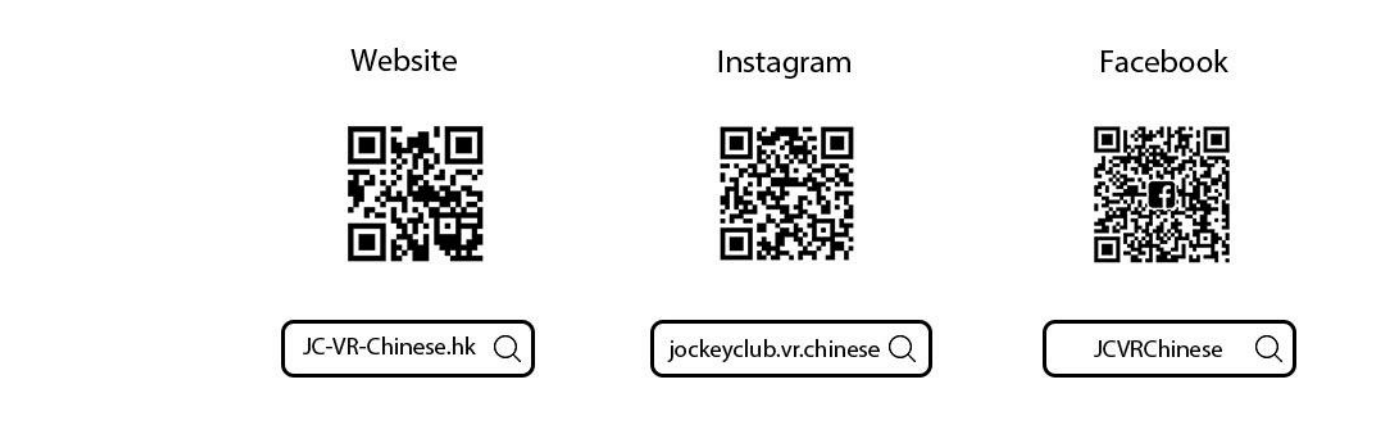

關於我們